【ATOK 2013編】

■メールアドレスを短い読みで入力するマル秘テク

自分のメールアドレスやURLなど、度々入力することのある長い情報は、短い読みから入 力できると便利です。入力ミスも防げます。短い読みでメールアドレスを単語登録すれば、 すばやく正確にメールアドレスを入力できます。

メールアドレスを入力し、範囲選択して[Ctrl] + [F7] キーを押します。
 ATOKパレットの[メニュー] をクリックして、[単語登録] を選択する方法もあります。

|                                  |           |              |             |             |       | -    | 一太郎 - [文 | [書1 *] |    |    |
|----------------------------------|-----------|--------------|-------------|-------------|-------|------|----------|--------|----|----|
| € ファイル                           | 編集 表示     | 挿入書式         | 野線 ツール      | ウィンドウ       | ヘルプ   | アドイン | JUST_PDF | _3     |    |    |
|                                  | • 🖆 🛃 •   | 🗐 · 🔯        | a 🗈 💼       | n<br>n<br>t | ۶ 🔍   |      | 2        |        |    |    |
| ≡ 基本                             | Times New | Roman(標準 🔽 1 | 0.5(標準) 🗸 B | I U · 🆄     | * Ξ Ξ |      | 8        |        |    |    |
| F                                | X         |              |             | 10          |       |      | 20       |        |    | 80 |
| 88                               |           |              |             |             |       |      |          |        | -  |    |
|                                  |           |              |             |             |       |      |          |        |    |    |
|                                  | +         | 1            |             |             |       |      |          |        |    |    |
| บ                                |           |              |             |             |       |      |          |        |    |    |
| <ul> <li>✓</li> <li>.</li> </ul> | յւ        | ust_ic       | hitaro      | @ju         | stsy  | ste  | m.x      | x.co.j | jp |    |
|                                  |           |              |             |             |       |      |          |        |    |    |
|                                  |           |              |             |             |       |      |          |        |    |    |
|                                  |           |              |             |             |       |      |          |        |    |    |
|                                  |           |              |             |             |       |      |          |        |    |    |
|                                  |           |              |             |             |       |      |          |        |    |    |
|                                  |           |              |             |             |       |      |          |        |    |    |
|                                  |           |              |             |             |       |      |          |        |    |    |
| un -                             |           |              |             |             |       |      |          |        |    |    |

 $\downarrow$ 

2. [単語] にメールアドレスが入力された状態で [ATOK 単語登録] ダイアログボック スが開きます。[読み] に短い読みを入力し、品詞を指定して [OK] をクリックします。

| •     | ATOK 単語登録                             |                 |  |  |  |  |  |
|-------|---------------------------------------|-----------------|--|--|--|--|--|
| 単語(J) | 語(丁) just_ichitaro@justsystemxx.co.jp |                 |  |  |  |  |  |
| 読み(Y) | たろう                                   |                 |  |  |  |  |  |
| 品詞(N) | 短縮読み 🗸                                |                 |  |  |  |  |  |
| 辞書(」) | 標準辞書セット                               | ~               |  |  |  |  |  |
| ☑ 推測候 | :補も追加する( <u>S</u> )                   |                 |  |  |  |  |  |
| □単語登  | 録情報を送信する(※) ご協力依頼                     | 頼(尸)            |  |  |  |  |  |
| 24    | OK ++>21/ 1/                          | ,7℃ <u>(H</u> ) |  |  |  |  |  |
|       |                                       |                 |  |  |  |  |  |

3. 登録した短い読みを入力・変換すると、メールアドレスに変換されます。

| 2                                 |                         |                               | 一太郎 - [文書1 *]                     |                    |  |  |  |  |
|-----------------------------------|-------------------------|-------------------------------|-----------------------------------|--------------------|--|--|--|--|
| • ファイル                            | 編集 表示 挿入 書式 罫線          | ツール ウィンドウ ヘルプ                 | アドイン JUST_PDF_3                   |                    |  |  |  |  |
|                                   | • 🖆 🛃 • 📾 🖓 🖾           | ) 💼 🗢 📬 👔                     | · 🛃 🛃                             |                    |  |  |  |  |
| 王 基本                              | ▼ M S 明朝(標準) 👽 10.5(標準) | 🗸 B L U 🛚 🦄 🗉 Ξ Ξ             | E I IAB                           |                    |  |  |  |  |
| F 1                               |                         | 10<br>1. 1. 1. 1. 1. 1. 1. 1. | 20<br>1 2 2 2 1 1 1 1 1 1 1 1 1 1 | 80<br>31 1 1 1 1 1 |  |  |  |  |
| 88                                |                         |                               |                                   |                    |  |  |  |  |
| ≣<br>*>                           | Lه                      |                               |                                   |                    |  |  |  |  |
| just_ichitaro@justsystem.xx.co.jp |                         |                               |                                   |                    |  |  |  |  |
|                                   | たろう                     |                               |                                   |                    |  |  |  |  |
| u .                               |                         |                               |                                   |                    |  |  |  |  |

 $\downarrow$ 

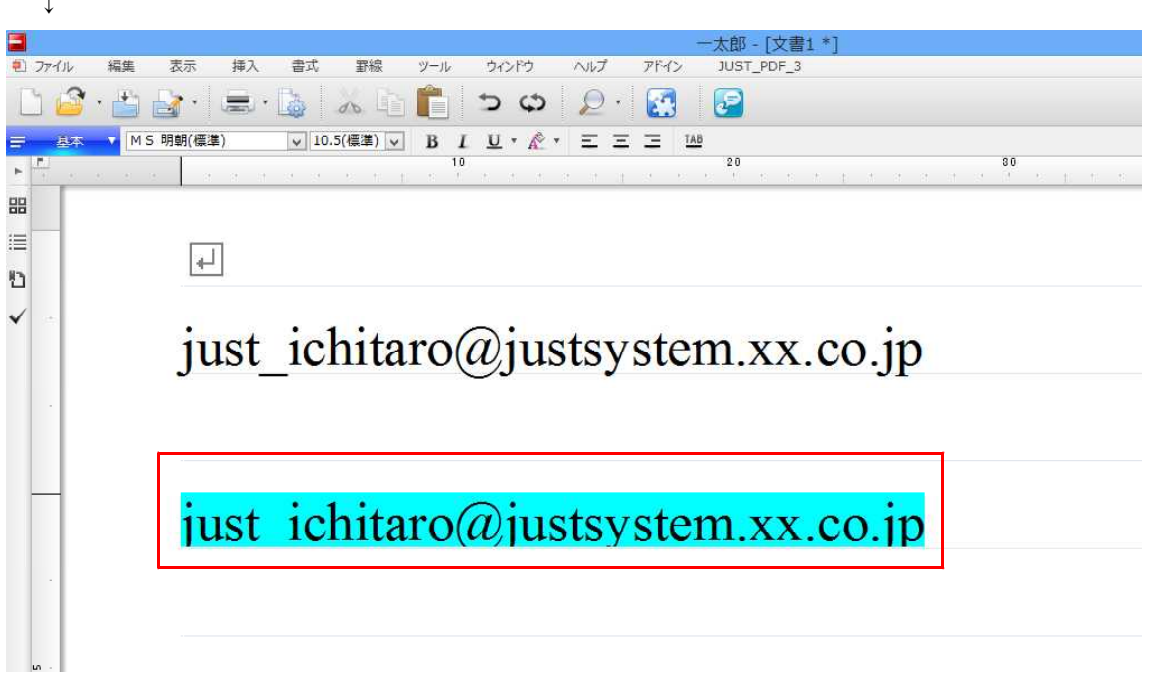